## NUMEDIA DISPLAY SYSTEMS

## **Quickstart – using a schedule**

If you are using a schedule then follow the steps below along with the quick start page 2 instructions. Therefore when you get to the section "**Basic Procedures for Creating/Editing Messages**", **stop after #3** and instead of using the "send current" button, you will go to the EDIT menu and select Schedule, add the file to the schedule list with the appropriate schedule information. Do not change the priority from low. If you would like to continuously play a certain file daily, select that file to add to the schedule, but do not fill in any start or stop times. Once the schedule has been modified , you will then press the OK button at the bottom of the Schedule page and it will ask you to send schedule to the sign, (say yes) AND "File Integrity........."(also say yes) this will send the schedule to the sign along with the text files that go with it to the sign.

If at a later day you want to revise the message, you can edit it in the editor and save it as the same file name, and then use the "send current" button.

You can then continue on in the quick start guide.

**NOTE:** for this process to work correctly, you will require to have a software version newer than "Sign Version 3.36 (March-06-2012)-This can be verified under the 'Help' menu and "About Sign". If your version is older please download the update which is available on our support page- <u>http://nu-mediadisplays.com/support/</u>